## CD-ROM付属ソフトを使ってみよう

本書付属のCD-ROMには、『局免印刷』の作者であるJK1IQK鈴木 功さんが作ったフリーソフト ウェア『DXCCアワード印刷』と『国試シミュレータ』も収録されています.ここでは、両ソフトのイ ンストール方法を簡単に解説します.

## ●DXCCアワード印刷のインストール

- ① 付属CD-ROMをセットして[DXCCアワード印刷]のフォルダをクリックして開きます.
- ② フォルダの中にある[dxcc132.exe]をダブルクリックすると、インストーラが立ち上がります ので、画面の指示にしたがってインストールしてください.

 ③ 通常ですとWindowsのシステムがあるcドライブの"Program Files"フォルダにインストールされます.デスクトップにショートカットを作るかどうかが画面で示されますので,作成するに チェックを入れておくと、インストール後DXCCアワード印刷のプログラムを楽に起動できます.
④ インストールが終了すると、デスクトップに"DXCCアワード印刷"のショートカット・アイコンが表示されますので、このアイコンをダブルクリックすると、DXCCアワード印刷が起動します.

本ソフトは、パソコンにプリンタを接続していないと動きませんので、かならずプリンタを セットアップしてからソフトを起動してください.

## 国試シミュレータのインストール

- ① 付属CD-ROMをドライブにセットして[国試シミュレータ]のフォルダを開き, [Kokushi100.exe] アイコンをダブルクリックするとインストーラが立ち上がりますので, 画面の指示にしたがって プログラムをインストールしてください. プログラム本体のインストールが完了すると, システ ムのあるc:ドライブの[ProgramFiles]に[kokushi]のフォルダが作られます.
- ② 続いて国家試験問題データをプログラム本体"Kokushi.exe"に組み込みます. CD-ROMの[国試 シミュレータ]フォルダ内の[1アマ国試データ]のフォルダをダブルクリックして開きます. フォ ルダ内の[AppSetUp.exe]をダブルクリックすると、インストール・メニュー画面が出ますので、
  [開始]をクリックすると1アマの試験問題データのインストールが始まります. 2アマの試験デー タも同様にしてインストールします.
- ③ インストールが終わると、国試シミュレータのプログラムのある[kokushi]のフォルダに[class1] と[class2]のフォルダが生成されます.これで試験問題データのインストールは完了です.
- ④ [kokushi.exe]のアイコンをダブルクリックして国試シミュレータを起動します.

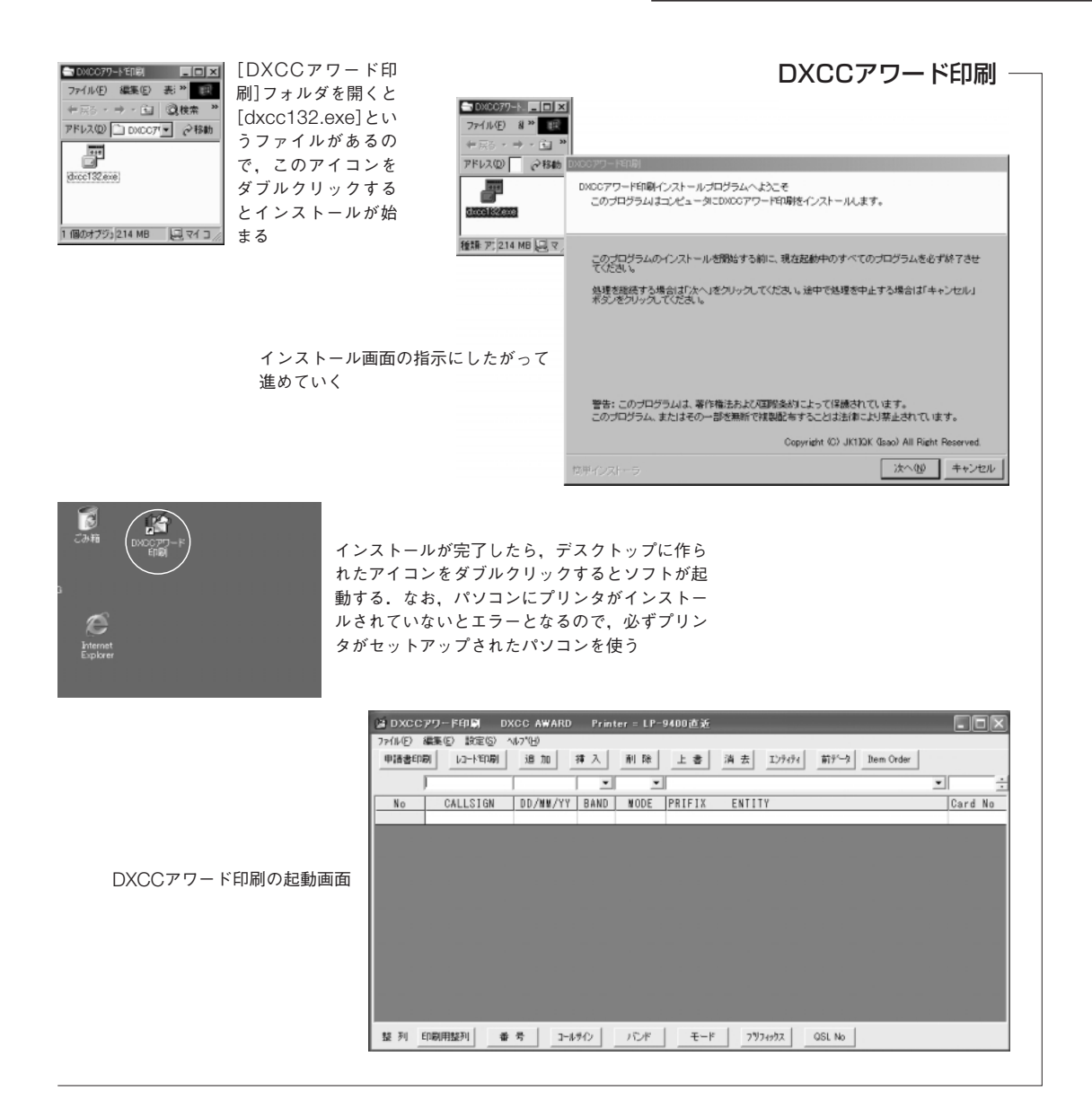

国試シミュレータ

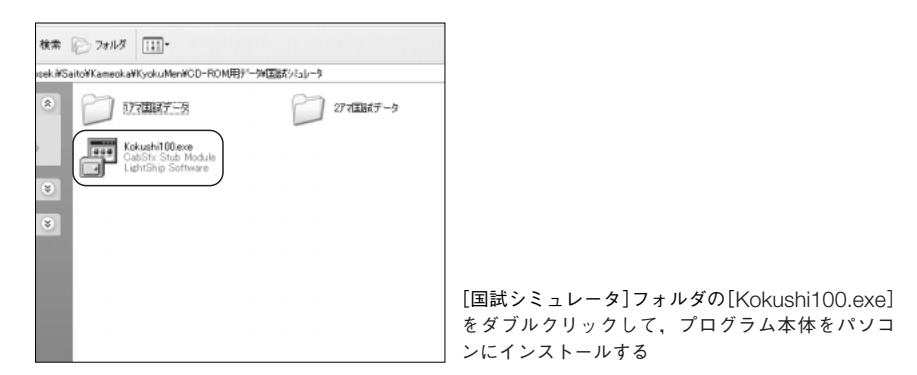